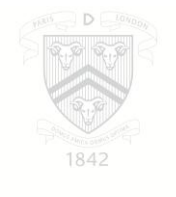

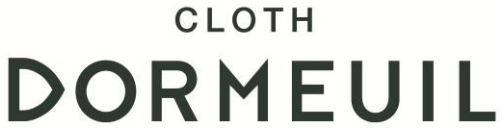

# HOW TO USE DORMEUIL'S BUNCH UPDATE TOOL?

ON

http://bunch.dormeuil.com/index.html

- 1. Home page
- 2. Collection
- 3. Bunch update
- 4. Stock
- 5. External links

#### 1. Home page

Go to http://bunch.dormeuil.com/index.html

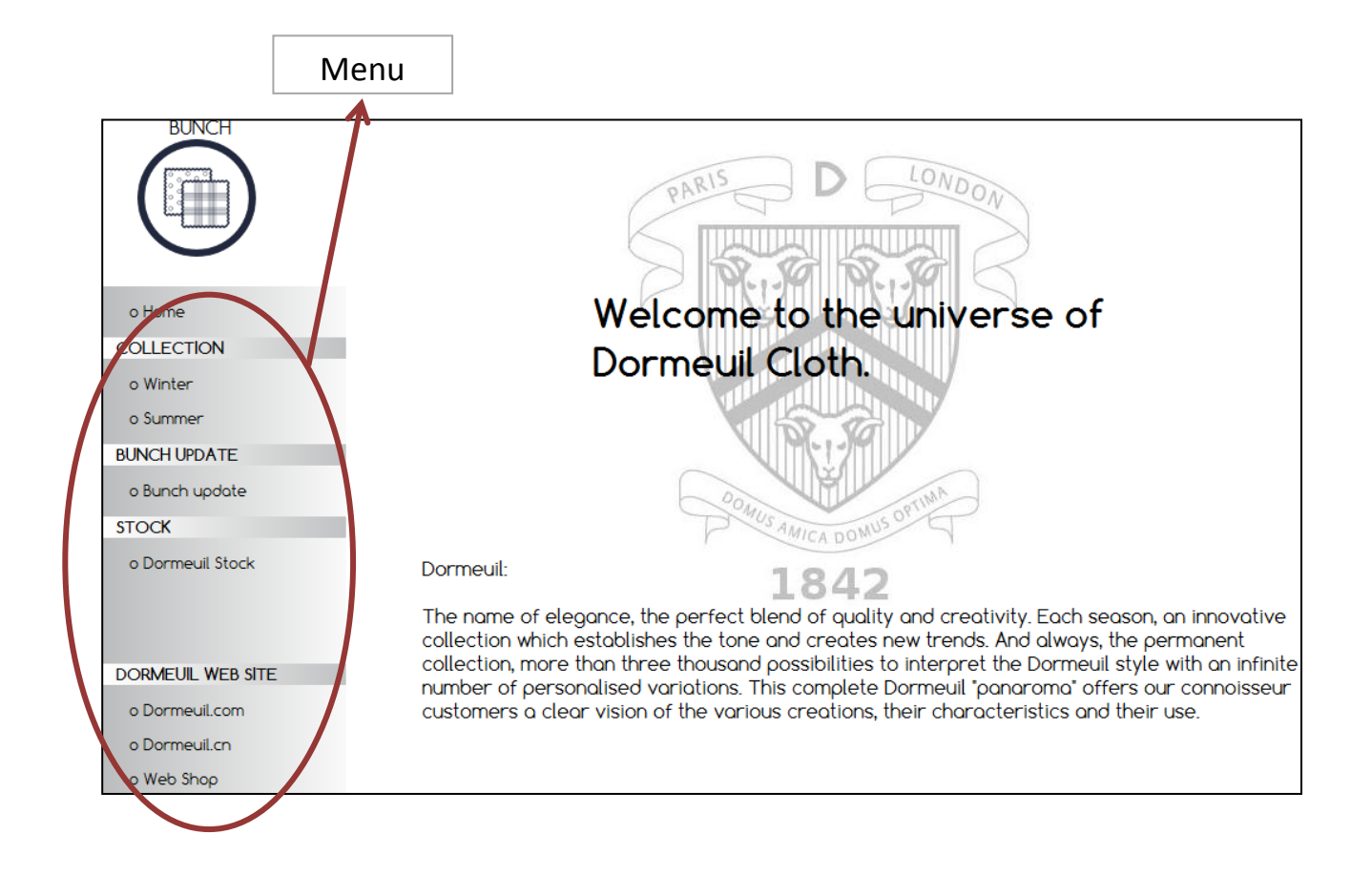

## 2. Collection

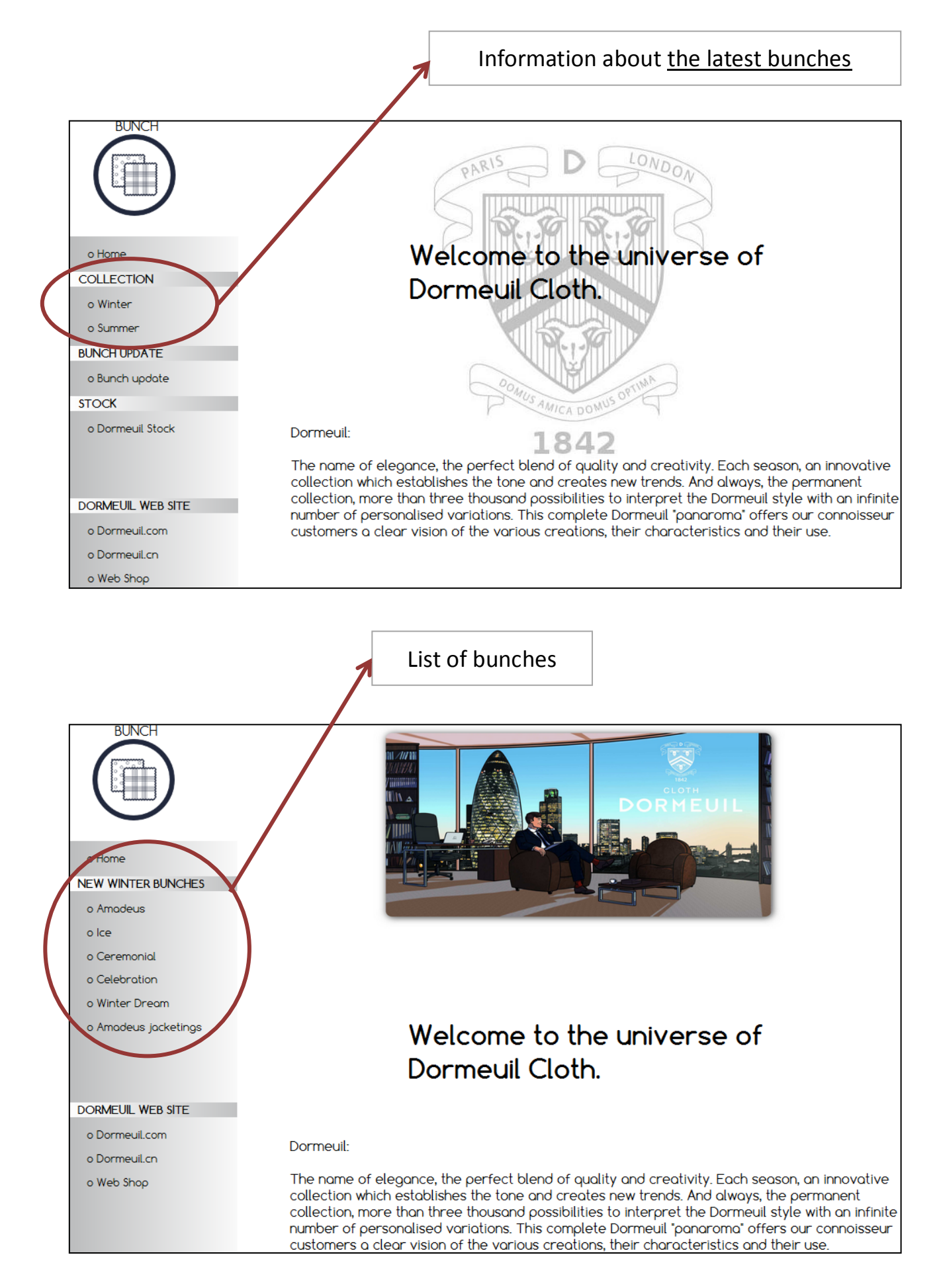

# 2. Collection

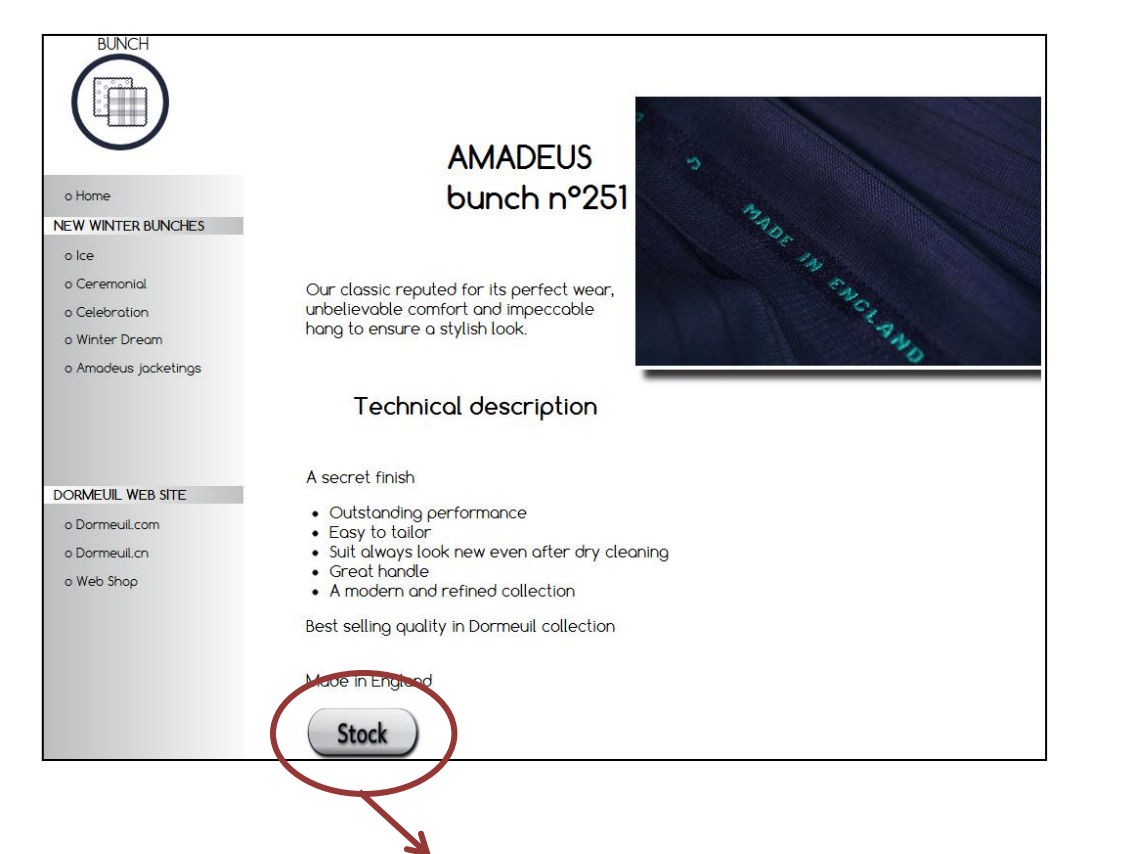

|        |             | AMADEUS                     |         |             |               |
|--------|-------------|-----------------------------|---------|-------------|---------------|
| Pos. 🔺 | Reference 🔺 | Description                 | Stock   | Futur Stock |               |
|        |             |                             |         |             |               |
| 71     | 300001      | PLAIN Dark grey             | 439,70m | 12/10/2012  | Pieces Detail |
| 72     | 300002      | PLAIN MEDIUM GREY           | 408,27m | 02/11/2012  | Pieces Detail |
| 73     | 300003      | PLAIN Light grey            | 226,59m | 12/10/2012  | Pieces Detail |
| 67     | 300008      | SEMI PLAIN Medium navy      | 278,97m | nc          | Pieces Detail |
| 79     | 300009      | PLAIN Medium navy           | 536,63m | nc          | Dieces Detail |
| 47     | 300089      | PRINCE OF WALES Black/White | 344,01m | 26/10/2012  | Pieces Detail |

|       | 3000    | 001 AMADEUS                 |                    |
|-------|---------|-----------------------------|--------------------|
| Piece | Metrage | Observation                 |                    |
| 512   | ,16     |                             |                    |
| 632   | 1,06    |                             |                    |
| 169   | 2,90    |                             |                    |
| 845   | 11,73   |                             | _                  |
| 051   | 25,05   | Marked Piece - Point Defect | Enquire with your  |
| 634   | 65,50   |                             | commercial contact |
| 631   | 65,60   | Y                           |                    |
| 630   | 65,80   |                             |                    |
| 991   | 65,80   |                             |                    |
| 023   | 67,80   |                             |                    |
| 019   | 68,30   |                             |                    |
| Retu  | rn      |                             | 2                  |

## 3. Bunch update

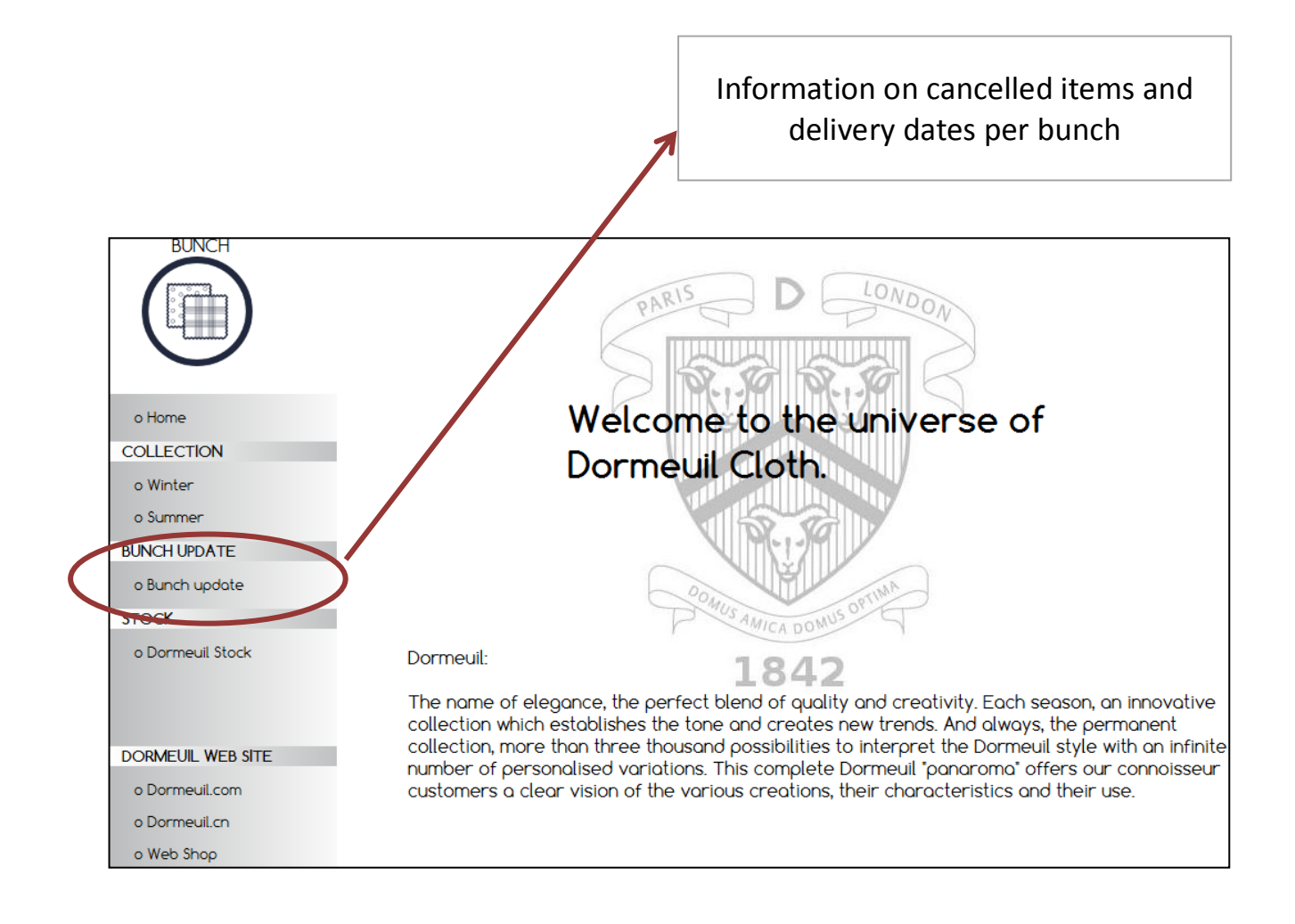

## 3. Bunch update

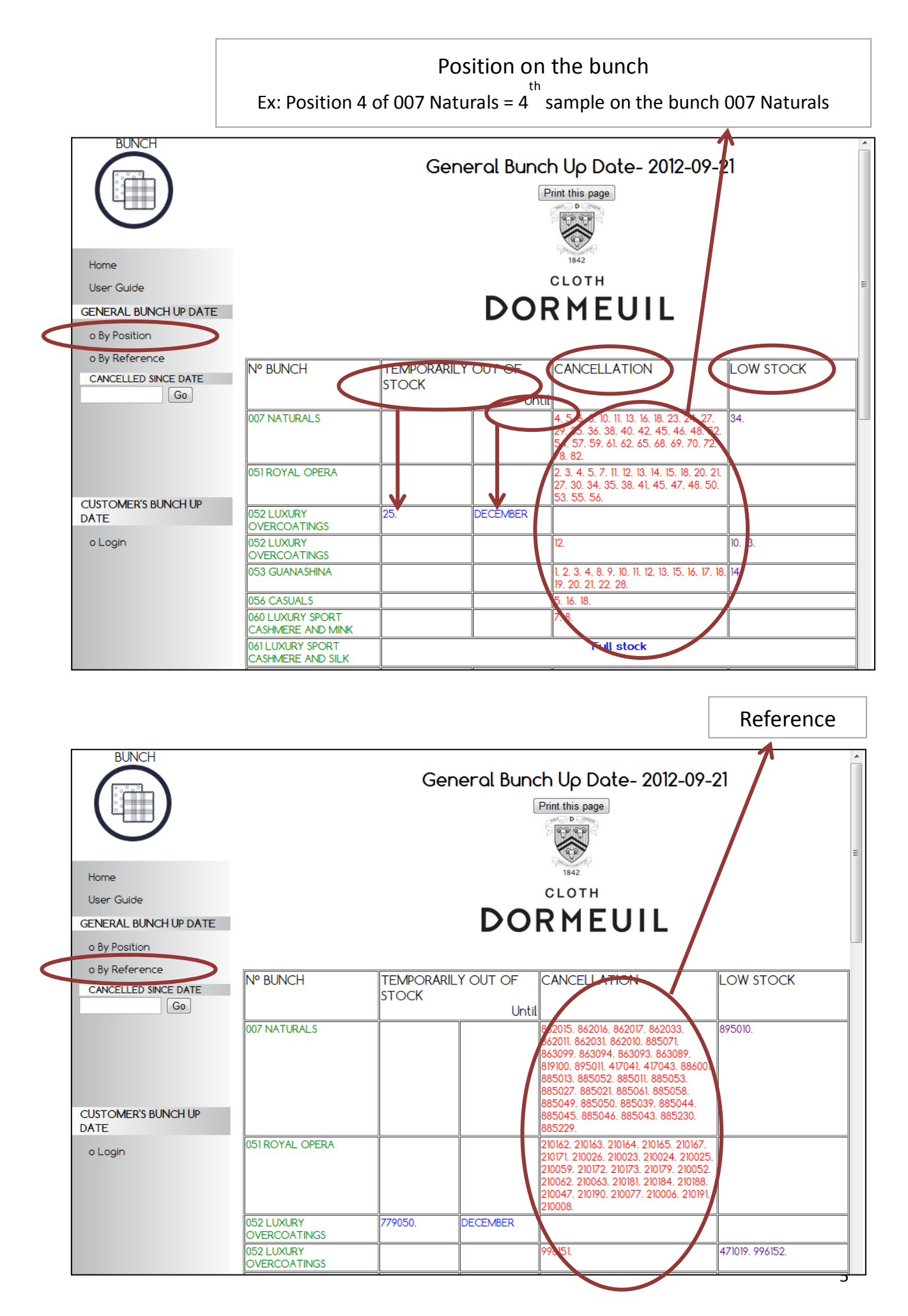

#### 3. Bunch update

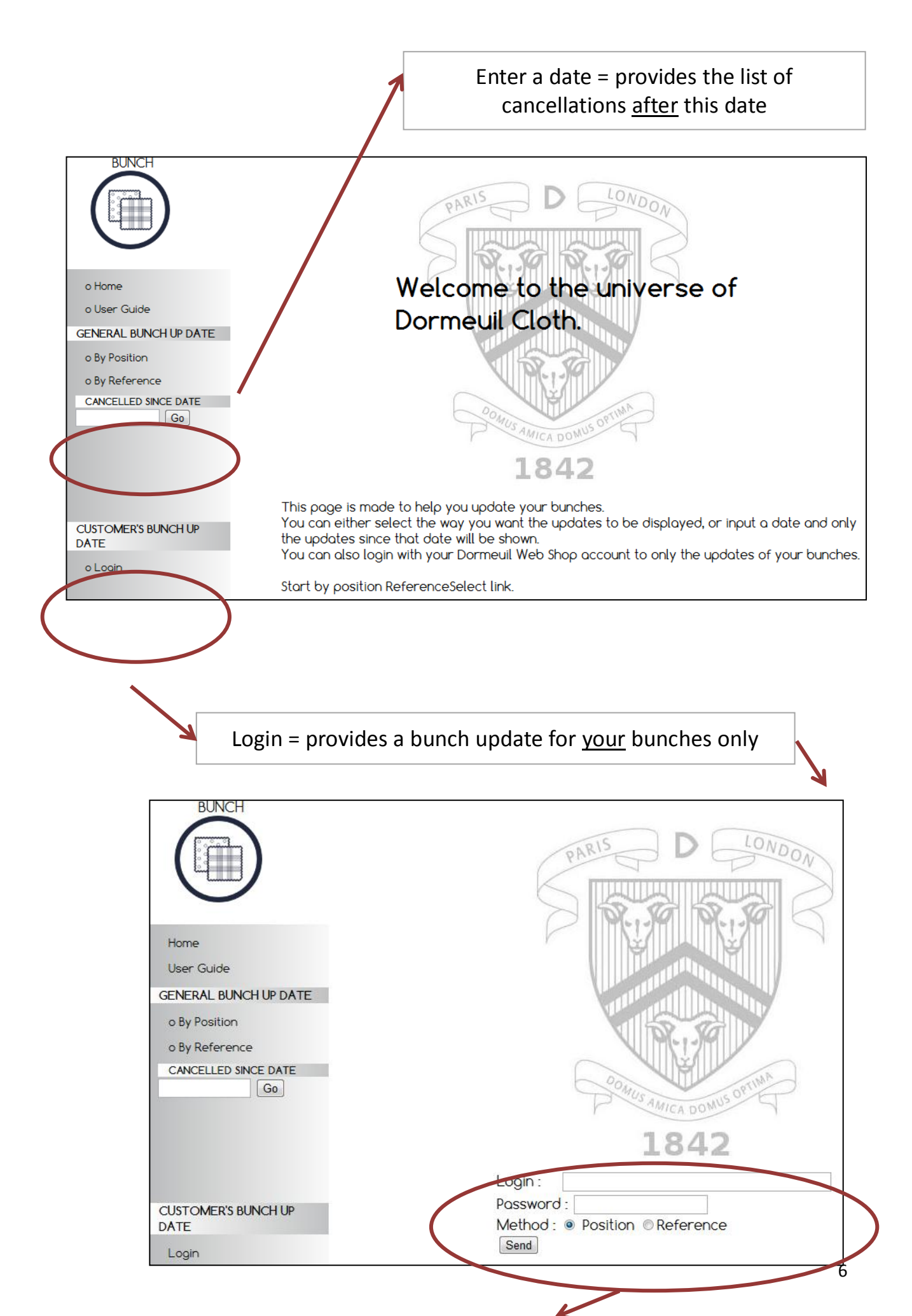

#### 4. Stock

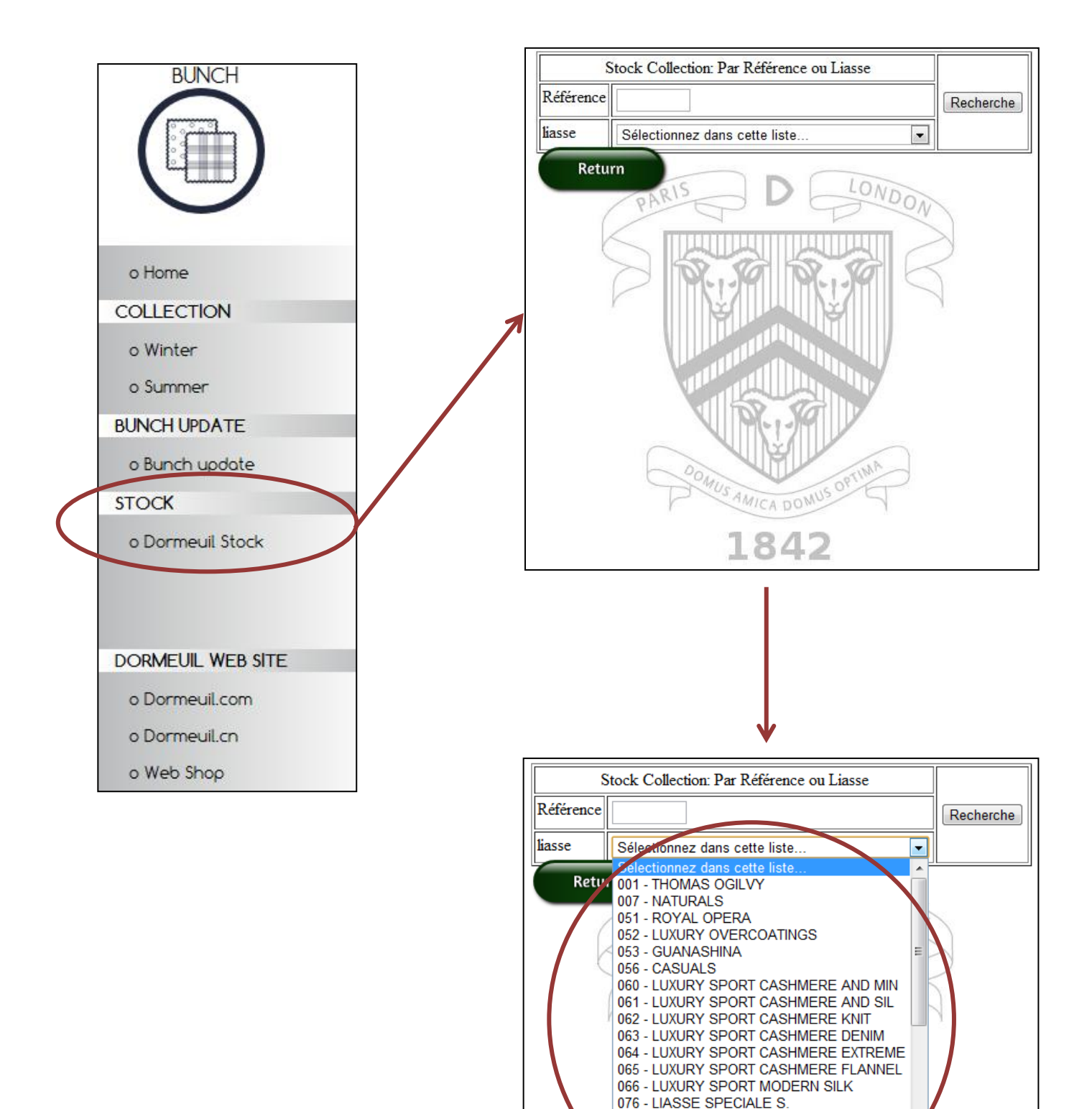

101 - AMADEUS 365 102 - AQUAPLAN 103 - PASHMINA SILK 104 - JADE 105 PLAINS

1842

## 5. External links

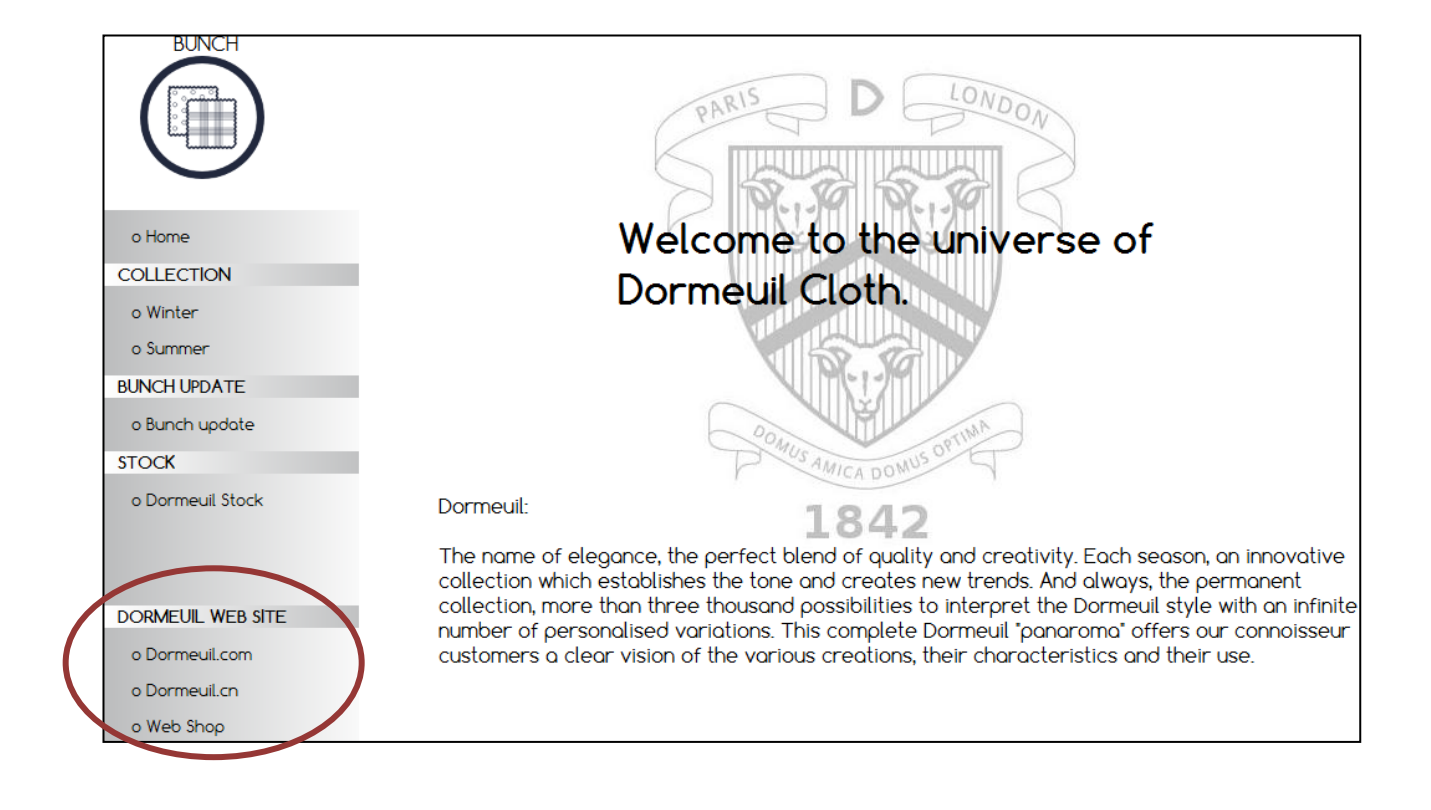